## **User Manual for Uttarakhand Excise Licensing Portal**

One time Registration : This functionality will allow users to register themselves with the portal. And it is one time registration process. Once the user get registered with the portal they can apply for various licenses with the same registered User ID.

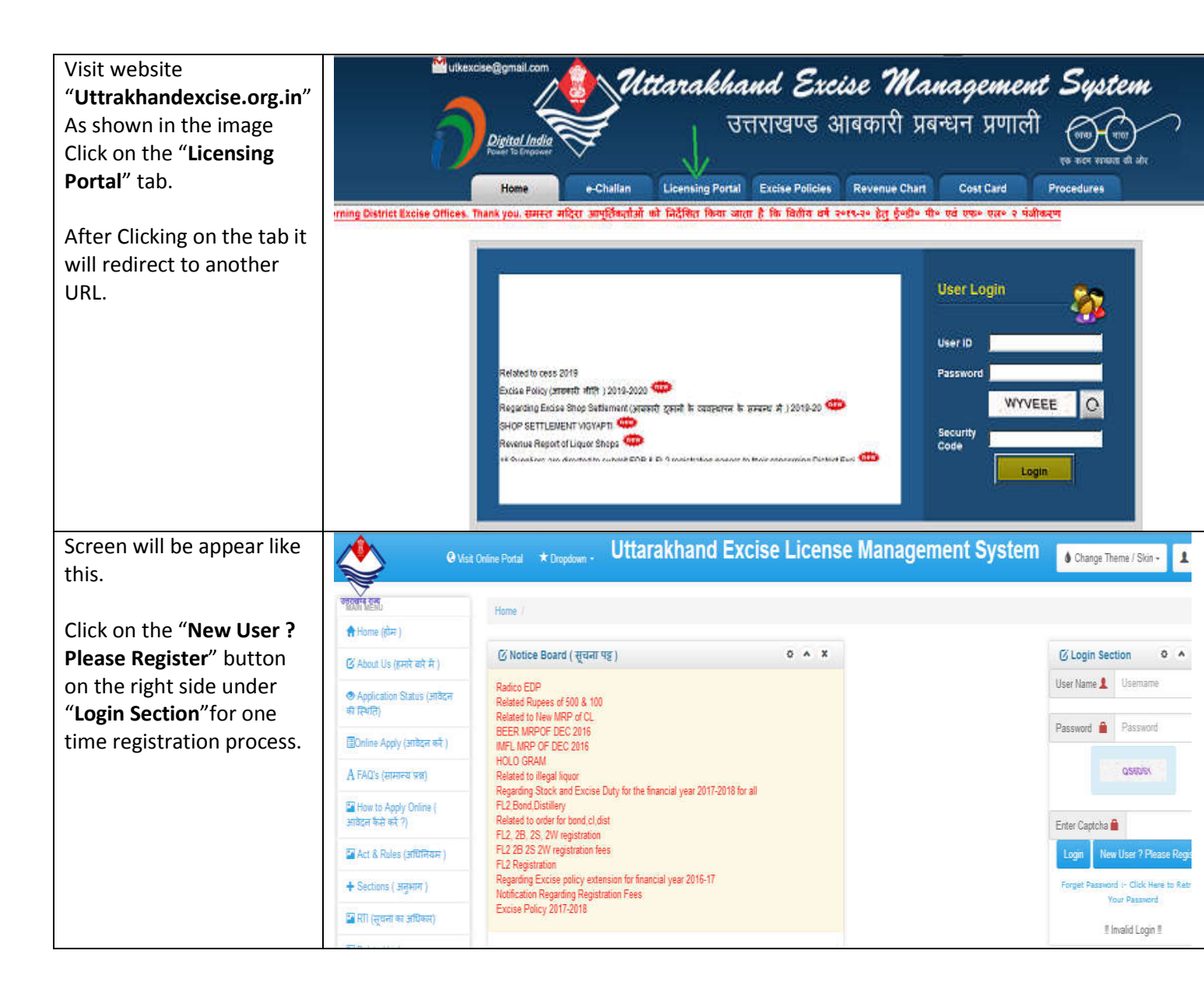

| Screen will be appear like<br>this . Now fill up the                                                                                                    | Welcome to Uttarakhand Excise Online Licensing Portal                                                                                                    |                                                                                                    |
|----------------------------------------------------------------------------------------------------|----------------------------------------------------------------------------------------------------|----------------------------------------------------------------------------------------------------|
| Here user can make their                                                                                                    | -Begistration Process - Please register here.                                                                                                    |                                                                                                    |
| UserID themself. if that<br>userid is already taken by                                                                                                  | Name of Applicant                                                                                                    |                                                                                                    |
| another person it will<br>prompt the message that                                                                                                    | Enter Userld                                                                                                    |                                                                                                    |
| userid already exist.                                                                                                    | Password                                                                                                    |                                                                                                    |
| Note: Remember that the mobile no. Should be                                                                                                    | Confirm Password                                                                                                    |                                                                                                    |
| correct. OTP will come to<br>that mobile no. And the<br>registration proces will<br>complete with the correct<br>OTP.                                   | Mobile No.                                                                                                    |                                                                                                    |
| After successfull<br>registration process, login<br>with your userName and<br>password which you<br>created.                                            | Witt Untime Portal       * Dropoloum -         Witter Entral       * Dropoloum -         Witter Entral       * Dropoloum -         Related Folloum Entral       * Dropoloum -         Related to Illegal Illiquor       Regarding Stock and Excise Duty for the financial year 2017-2018 for all         FL2 Bood Distilley       Regarding Excise policy extension for financial year 2016-17         Witter Entral       ZB 25 2W registration Fees         Excise Policy 2                                                                                                    | Change Theme / Skin - Change Theme / Skin - Change Theme / Skin - Change Theme / Skin - Change Theme / Username Chaseword Change Theme / Change Theme / Cha |
| After Successfull login.<br>User Dashboard will<br>appear.<br>Now to applying for a<br>excise license click on the<br>" <b>Online Apply</b> " button on | Wisk Ske         ★ Dropdown           Wisk Ske         ★ Dropdown                                                                                                    | Change Theme / Shin           3         X           1)         अस्वीप्तृत आवेदनी की संख्य                                                                                                    |
| the left corner.                                                                                                    | Incomplete Application         A Change Password         Image: Construction of the construction of the construction of the |                                                                                                    |

| Select the type of license you are applying for.  |                    |                                                                                                    |
|---------------------------------------------------|--------------------|----------------------------------------------------------------------------------------------------|
| Every license has the different application form. | MAIN MENU          | Home / DASHBOARD                                                                                                    |
|                                                   | C Online Apply     | C 1.Please select the appropriate license type                                                                                                    |
|                                                   | Application Status | (i) For Which License your are apprying (Hidger en year)                                                                                                    |
|                                                   | Incomplete Applica | lication Distillery (आसवनी)<br>Bonded Warehouse (New/Renewal)                                                                                                    |
|                                                   | A Change Password  | rd FL-2 Wholesaler (New/Renewal for IMFL)<br>FL-2B Wholesaler (New/Renewal for BEER)                                                                                                    |
| Fill all the details                              | Logout             | FL-2A CSD Units (New/Renewal)                                                                                                    |
|                                                   | Autor webu         | O Vizit Site         ★ Diripdown -         Ottaraknano Excise Licensing Portal         & Change Theme / Skin +         I admit           Home         Form P.D.32(Application to Establish a Ciptilery)         •         Change Theme / Skin +         I admit                                                                                                    |
|                                                   | Contine Apply      | Image: Control in the second second secon |
|                                                   | A Change Password  | Image: Complexity of the second second se |
|                                                   |                    | (c) Details of investments       II. Working Capital         I. Flued assets       II. Working Capital         (i) Land (in Rs.)       (ii) Plant or Machinery       (iv) others. if any       Total Fixed Assets       (i). Working Capital                                                                                                    |
|                                                   |                    | © 3.Location © A x                                                                                                    |
|                                                   |                    | Image: Second Second |
|                                                   |                    | Image: Solution       Image: Solution                                                                                                    |

|                         | Provide the second second seco | ¥ 7 8                                                                                                    |
|-------------------------|----------------------------------------------------------------------------------------------------|----------------------------------------------------------------------------------------------------|
|                         | (i) Value of plant and machinery to be imported or of imported origin                                                                                                    | (ii) Value of plant and machinery of indigenous origin                                                                                |
|                         |                                                                                                    |                                                                                                    |
|                         |                                                                                                    | <u></u>                                                                                                    |
|                         | G 8. Raw materials required for production                                                                                                    | ¢ ^ ×                                                                                                    |
|                         | (i) Quantity and value of raw material to be imported or of imported origin per year.                                                                                                    | (ii) Quantity and value of raw material of indigenous origin per                                                                      |
|                         |                                                                                                    |                                                                                                    |
|                         | (iii) Quantity and value of the molasses required per year in the manufacture of<br>the liquor proposed for manufacture.                                                                                                    | (iv) Whether it is proposed to procure the molasses from private sources without the aid of the Government.                           |
|                         |                                                                                                    |                                                                                                    |
|                         | © 6. Water and power requirements                                                                                                    | \$ * ×                                                                                                    |
|                         | (i) Particulars of requirements                                                                                                    | (ii) Whether necessary permission has been secured.                                                                                   |
|                         |                                                                                                    |                                                                                                    |
|                         | (a) Brief process of manufacture                                                                                                    | (b) Standard and quantity of products proposed to be manufactured.                                                                    |
|                         |                                                                                                    |                                                                                                    |
|                         | Browse                                                                                                    | 3                                                                                                    |
|                         | G 8. Technical Assistance                                                                                                    | 0 ~ ×                                                                                                    |
|                         | Whether any foreign collaboration or know how is envisaged and if so the foreign<br>exchange involved                                                                                                    |                                                                                                    |
|                         |                                                                                                    |                                                                                                    |
|                         | © 9. Forecast of time factors                                                                                                    | 0 A X                                                                                                    |
|                         | (a) Time required to secure land, building and other accommodation after P.D.33 licence is issued.                                                                                                    | (b) Time required to erect machinery and start production after the licence is<br>granted.                                            |
|                         |                                                                                                    |                                                                                                    |
|                         |                                                                                                    |                                                                                                    |
| er fill up click on the |                                                                                                    |                                                                                                    |
| <b>'oceed</b> " button. | © 7. Process                                                                                                    | 0 ^ ×                                                                                                    |
|                         | (a) Brief process of manufacture                                                                                                    | (b) Standard and quantity of products proposed to be manufactured.                                                                    |
|                         |                                                                                                    |                                                                                                    |
|                         | Browse                                                                                                    |                                                                                                    |
|                         | G 8. Technical Assistance                                                                                                    | 0 A X                                                                                                    |
|                         | Whether any foreign collaboration or know how is envisaged and it so the foreign                                                                                                    |                                                                                                    |
|                         | exchange involved.                                                                                                    |                                                                                                    |
|                         |                                                                                                    | 1.00                                                                                                    |
|                         | (a) Forecast of time factors<br>(a) Time required to secure land, building and other accommodation after P.D.33                                                                                                    | (b) Time required to erect machinery and start production after the licence is                                                        |
|                         | licence is issued.                                                                                                    | granted.                                                                                                    |
|                         |                                                                                                    |                                                                                                    |
|                         | © 10. Item of manufacture                                                                                                    | \$ ^ X                                                                                                    |
|                         | Annual Quantity(in metric measures) Capacity Value                                                                                                    | Estimated Annual Production                                                                                                    |
|                         |                                                                                                    |                                                                                                    |
|                         |                                                                                                    |                                                                                                    |
|                         | © 11. Employment potential                                                                                                    | 0 A X                                                                                                    |
|                         | G 11. Employment potential (i) Managerial (ii) Supervisory                                                                                                    | (iii) Skilled (iv) Unskilled                                                                                                    |
|                         | G 11. Employment potential (i) Managerial (ii) Supervisory                                                                                                    | (iii) Skilled (iv) Unskilled                                                                                                    |
|                         | © 11. Employment potential         (i) Managerial       (ii) Supervisory                                                                                                    | (iii) Skilled     (iv) Unskilled     (v) Unskilled                                                                                    |
|                         | C 11. Employment potential     (ii) Supervisory     (ii) Supervisory     (iii) Supervisory     (iii) Supe      | (iii) Skilled     (iv) Unskilled     (v) Unskilled     (v) Unskilled     (v) Unskilled     (v) Special feature, if any of the Scheme. |
|                         | C 11. Employment potential     (ii) Supervisory     (ii) Supervisory     (ii) Supervisor      | A A X     (iii) Skilled     (iv) Unskilled     (v) Unskilled     (v) Special feature, if any of the Scheme.                           |
|                         | C 11. Employment potential     (i) Managerial     (ii) Supervisory     (ii) Supervisory       | A A X                                                                                                    |

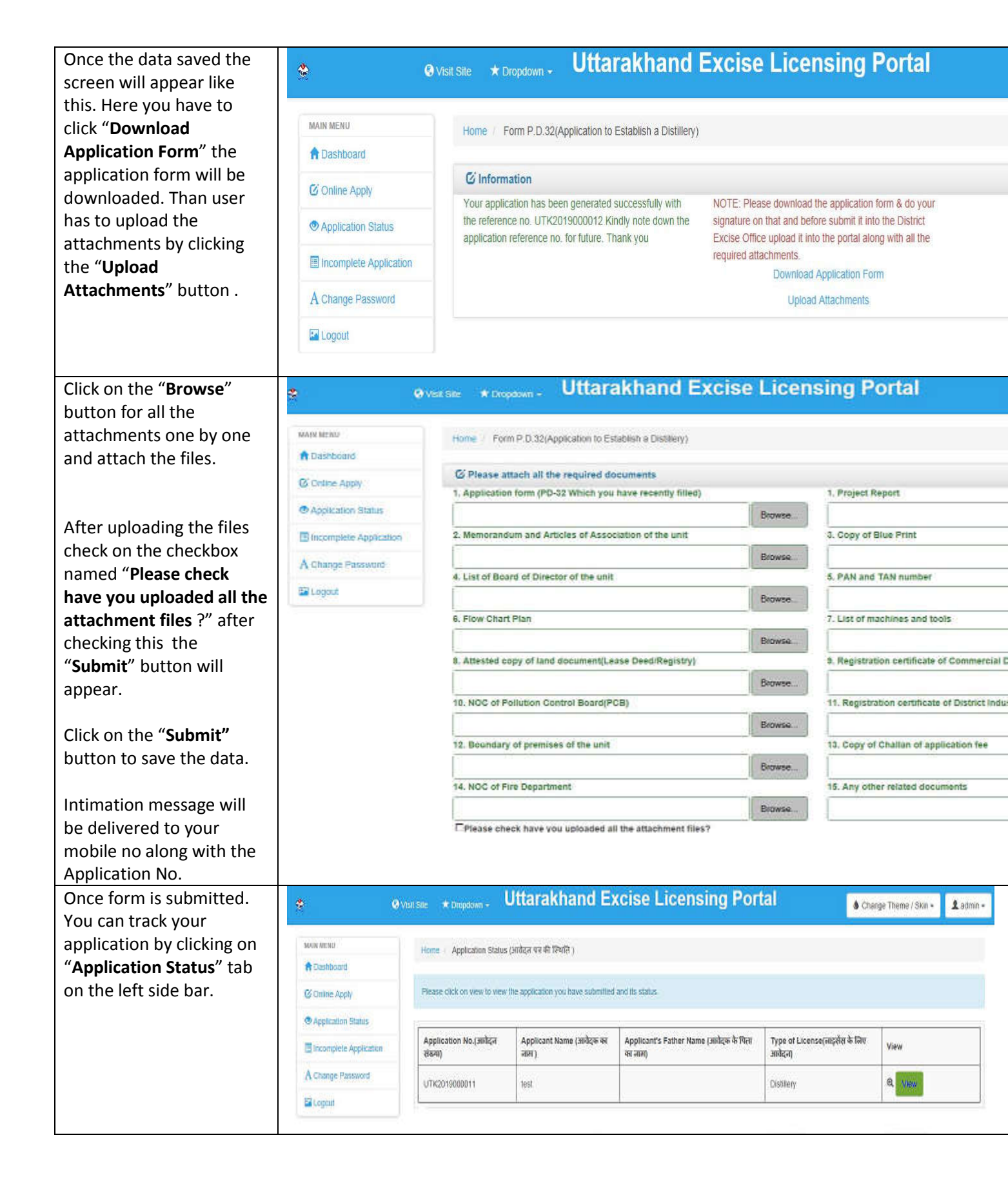